| Содержание |  |
|------------|--|
|------------|--|

| Редактор дашборда | 2 |
|-------------------|---|
|-------------------|---|

## Редактор дашборда

| Для перехода в редактор<br>дашборда на странице в                                                                                                    | ГРАФИКИ       |             | LAYOUT ELEMENTS |  |
|----------------------------------------------------------------------------------------------------|---------------|-------------|-----------------|--|
| правом верхнем углу нужно<br>нажать кнопку<br>EDIT DASHBOARD. Справа                                                                                                    | Ð             | Вкладки     |                 |  |
| находится панель <b>Layout</b><br>elements с следующими<br>элементами:                                                                                                    | $\rightarrow$ | Строка      |                 |  |
| • Вкладки – контейнер,<br>графики можно<br>расположить на                                                                                                    | Ļ             | Столбец     |                 |  |
| отдельных вкладках;<br>• <b>Строка</b> – контейнер с<br>горизонтальным                                                                                                    | H             | Строка заго | ловков          |  |
| расположением<br>графиков;<br>• <b>Столбец</b> – контейнер                                                                                                    |               | Markdown    |                 |  |
| с вертикальным<br>расположением<br>графиков:                                                                                                    |               | Разделител  | 5               |  |
| <ul> <li>Строка заголовков –<br/>строка с увеличенным<br/>полужирным<br/>шрифтом;</li> <li>Markdown – строка<br/>форматируемая,<br/>используя синтаксис<br/>markdown;</li> <li>Разделитель – линия,<br/>разделяющая дашборд<br/>на части.</li> </ul> |               |             |                 |  |
| Все созданные графики<br>также отображаются<br>справа. Чтобы добавить<br>график на дашборд, нужно<br>просто перетащить<br>курсором график в область<br>дашборда.                                                                                     |               |             |                 |  |

Также можно изменять названия графиков, нажав на имя графика, вы можете

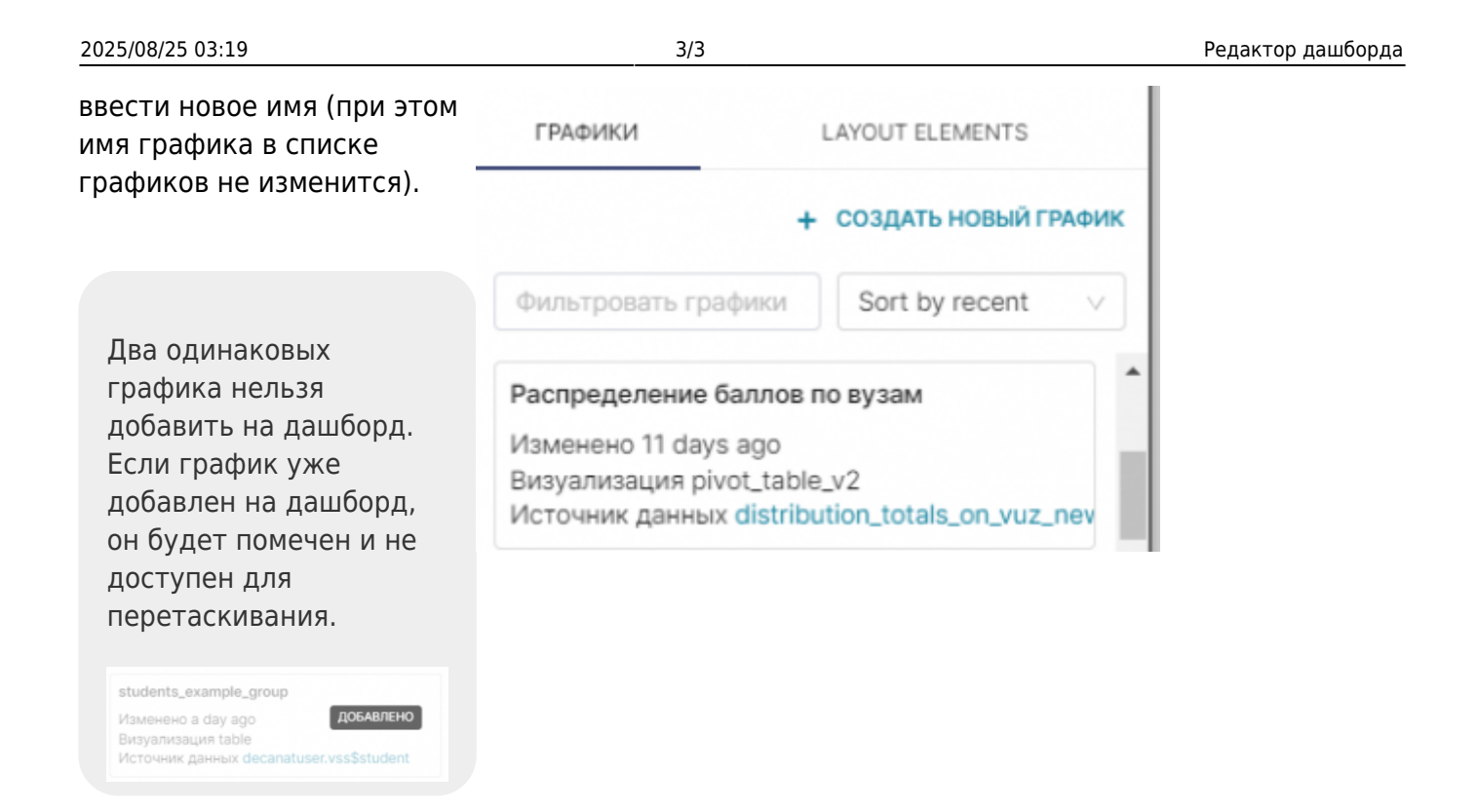

## From: https://kb.nstu.ru/ - База знаний НГТУ НЭТИ

Permanent link: https://kb.nstu.ru/superset:work\_in\_superset:dashboards:dashboard\_editor

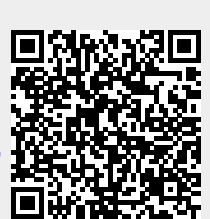

Last update: 2023/08/28 12:56